## Access cogcc.state.co.us

From the COGCC homepage, select the "Maps" link

|                                                                                                    | COLORADO                                                                                                    |                                                                                                    |                                                                                                 |                                                                         |
|----------------------------------------------------------------------------------------------------|----------------------------------------------------------------------------------------------------|----------------------------------------------------------------------------------------------------|-------------------------------------------------------------------------------------------------|-------------------------------------------------------------------------|
| co                                                                                                    | Oil & Gas Conservation<br>Commission                                                                                                    |                                                                                                    |                                                                                                 |                                                                         |
|                                                                                                    | Department of Natural Resources                                                                                                    |                                                                                                    |                                                                                                 | _                                                                       |
| About                                                                                                    | Us   Complaints   Dashboard                                                                                                    | Data   Government                                                                                                    | Libra y   Maps                                                                                  | Fermits   Reg                                                           |
| Welcome                                                                                                    | 5                                                                                                    | Thursday                                                                                                    | , February 21, 2019                                                                             | <u>ر</u>                                                                |
| he Colorado Oil and<br>levelopment of Colo<br>ublic health, safety,<br>erve, solicit particip<br>Colorado's oil and ga | d Gas Conservation Commission (Co<br>prado's oil and gas natural resource<br>and welfare, including the environm<br>ation from, and maintain working re<br>as natural resources. | DGCC) is charged with fost<br>is in a manner consistent v<br>ient and wildlife resources.<br>elationships with all those | ering the responsible<br>with the protection of<br>Our agency seeks to<br>having an interest in | Need Help?<br>Click here for<br>site tools,<br>codes, and<br>other info |
|                                                                                                    |                                                                                                    |                                                                                                    |                                                                                                 |                                                                         |

On the maps page, click the Click HERE to access the interactive map link

Navigate the map to the area you would like to review:

| Image: Print Search Zoom       Selection Results       Image: Intersect       Add Point       Redline       Image: Copy       Lat/Long       Print       Help         Image: Print Search Tool       Selection Results       Image: Intersect       Add Point       Redline       Image: Copy       Lat/Long       Print       Help         Image: Print Search Tool       Image: Print Search Tool       Image:                                                                                                    |                                         |                                                                                                    |            |
|----------------------------------------------------------------------------------------------------|-----------------------------------------|----------------------------------------------------------------------------------------------------|------------|
| m 2) Permt<br>sm 2) Permt<br>sm 2) Permt<br>sm 2) Permt<br>sm 2) Permt<br>sm 2) Permt<br>sover For Flyout)<br>s Banco<br>m<br>Tj<br>nge (PLSS)<br>nee (LGDs)                                                                                                    | ne 🗔 Address Search 📿 Zoo               | om 📴 Selection Results 🚯 Intersect 🛄 Add Point 🛄 Redline 🎆 Copy 🍘 Lat/Long 🎡 Print 🎯 Help                                                                                                    |            |
| m 2) Permit<br>sm 2) Permit<br>sm 2) Permit<br>sm 2) Permit<br>sm 2) Permit<br>sever For Flyod()<br>e Blanco<br>em<br>T)<br>nge (PLSS)<br>nees (LGDg)                                                                                                    | a c a a dilati                          |                                                                                                    |            |
| <pre>s Blanco sm 2) Permit sm 2) Permit sm 2) Permit sm 2) Permit sm 2) Permit sm 2) Permit sever For Flyout) s Blanco sm  r) spe (PLSS) nees (LGSB)</pre>                                                                                                    |                                         |                                                                                                    |            |
| m 2) Permit<br>sm 2) Permit<br>sm 2) Permit<br>sm 2) Permit<br>eover For Flyout)<br>a Blanco<br>Ham<br>Tj<br>nge (PLSS)<br>nee (LGDs)                                                                                                    | *                                       | and the second second s | Contra Int |
| m <sup>1</sup> 2)Pemit<br>sm <sup>2</sup> 2)Pemit<br>sm <sup>2</sup> 2)Pemit<br>sm <sup>2</sup> 2)Pemit<br>sover For Flyout)<br>se Blanco<br>sm<br>(1)<br>nge (FLSS)<br>nees (LOS9)<br>(LSS)<br>nees (LOS9)                                                                                                    |                                         | Sand Wash Basin                                                                                                    |            |
| m 2) Permit<br>sm 2) Permit<br>m 2) Permit<br>m 2) Permit<br>acver For Flyout)<br>is Blanco<br>mm<br>r)<br>pe (PLSS)<br>nee (LGSb)                                                                                                    |                                         |                                                                                                    |            |
| m 2) Permit<br>sm 2) Permit<br>sm 2) Permit<br>eover For Flyout)<br>o Blanco<br>manual permit<br>ever For Flyout)<br>result (LGDs)<br>result (LGDs)<br>manual permit (LGDs)<br>manual permit (LGDs) | 22.02 - 200                             |                                                                                                    |            |
| err 2) Perrol<br>Form 2A) Perrol<br>eever For Flyout)<br>to Blanco<br>tam<br>T)<br>type (PLSS)<br>nee (LGDs)                                                                                                    | rm 2) Permit                            | MOFFAT JACKSON LARMER                                                                                                    |            |
| am 24) Permit Form 24) Permit Reover For Flyout) B Blanco Rem Tj Npe (PLSS) Nee (LGSb)                                                                                                    | orm 2) Permit                           | the web                                                                                                    |            |
| eover For Flyout) es Blanco em (7) hege (PLSS) hege (LGSp)                                                                                                    | orm 2A) Permit                          | - Heart S                                                                                                    |            |
| eover For Fyout) is Blanco im if) is per (PLSS) ines (LGDs)                                                                                                    | -orm 2A) Permit                         |                                                                                                    |            |
| eover For Flyod)  Bianco  Ro BLANCO  Ro BLANCO  Address Search  Address Search  City:  Address Search  Zip: Address Search                                                                                                    |                                         |                                                                                                    |            |
| is Blanco                                                                                                    | server For Elvout)                      |                                                                                                    |            |
| RIG BLANCO<br>RIM<br>T)<br>Type (PLSS)<br>Type (LGDs)<br>RIG BLANCO<br>RIO BLANCO<br>Address Search<br>City:<br><br>Zip:<br><br>Address Search                                                                                                    |                                         |                                                                                                    |            |
| s Blanco em T) Nge (PLSS) nees (LGDs) Address Search City: Address Search Zip: Address Search                                                                                                    |                                         |                                                                                                    |            |
| b Blanco em T) T Per (PLSS) rees (LGDs)                                                                                                    |                                         | NU BLANCU                                                                                                    |            |
| Address Search                                                                                                    | io Blanco                               | ADAMS                                                                                                    | 0          |
| em<br>T)<br>npe (PLSS)<br>nees (LGDs)<br>Address Search<br>City:<br>Address Search                                                                                                    |                                         |                                                                                                    | - 60       |
| Address Search                                                                                                    |                                         |                                                                                                    |            |
| Address:                                                                                                    |                                         | Address Search                                                                                                    |            |
| Address:                                                                                                    | ram                                     | Address Search                                                                                                    |            |
| Address:                                                                                                    | ram<br>IT)                              | Address Search                                                                                                    |            |
| Address:                                                                                                    | ram<br>IT)                              | Address Search                                                                                                    |            |
| nge (PLSS)<br>nees (LISDs) City:<br>Zip:<br>Address Search                                                                                                    | ram<br>IT)                              | Address Search                                                                                                    |            |
| rees (LGDs)                                                                                                    | ram<br>17)                              | Address Search                                                                                                    |            |
| Zip:                                                                                                    | ram<br>iT)<br>nge (PLSS)                | Address Search                                                                                                    |            |
| Address Search                                                                                                    | ram<br>iT)<br>nge (PLSS)<br>nees (LGDs) | Address Search Address: City:                                                                                                    |            |
| Address Search                                                                                                    | ram<br>iT)<br>nge (PLSS)<br>nees (LGDs) | Address Search  Address:  City:  Zip:                                                                                                    | *          |
|                                                                                                    | ram<br>iT)<br>nge (PLSS)<br>nees (LSDs) | Address Search                                                                                                    | -          |
|                                                                                                    | ram<br>IT)<br>sge (PLSS)<br>nees (LGDs) | Address Search                                                                                                    |            |
| The second of the second second second second second second second second second second second second second se                                                                                                    | ram<br>IT)<br>nge (PLSS)<br>nees (LGOs) | Address Search                                                                                                    |            |
|                                                                                                    | ram<br>iT)<br>nge (PLSS)<br>nees (LGDs) | Address Search                                                                                                    |            |
|                                                                                                    | ram<br>IT)<br>spe (PLSS)<br>nees (LGDs) | Address Search                                                                                                    |            |
| MONTROSE                                                                                                    | ram<br>IT)<br>nge (PLSS)<br>nees (LSDs) | Address Search                                                                                                    |            |
|                                                                                                    | ram<br>IT)<br>nge (PLSS)<br>nees (LGDs) | Address Search                                                                                                    |            |
|                                                                                                    | ram<br>T)<br>nge (PLSS)<br>nees (LGOs)  | Address Search                                                                                                    |            |

• Use the address search tool

Enter the address number and street name, then enter either the city name or zip code

Click the address search button

The address entered is represented by a red X

Click "Address search"

With the map zoomed to the area of interest, select the check boxes for "Pending Well (Form 2) Permit" and/ or "Pending Location (Form 2A) Permit" in the Layers menu to the left of the map panel

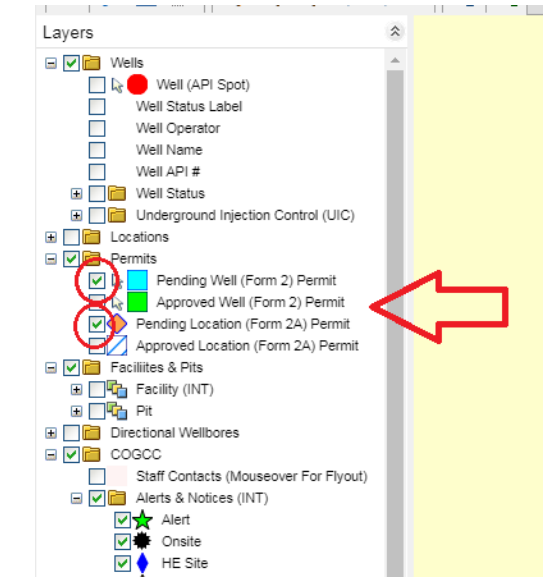

The map will display the icons for pending wells (blue square) and locations (orange diamond). At this point you can further refine the search area with zoom tools (to zoom in R or to zoom out R). Left click the tool of choice and then left click over the map in your area of interest. The map will zoom out or in a fixed distance each time you click the map.

Left click the white arrow icon to change the cursor back to the arrow if needed.

## Search Pending Permit Applications on COGCC GIS Online Map

Hover over the icon to display additional information

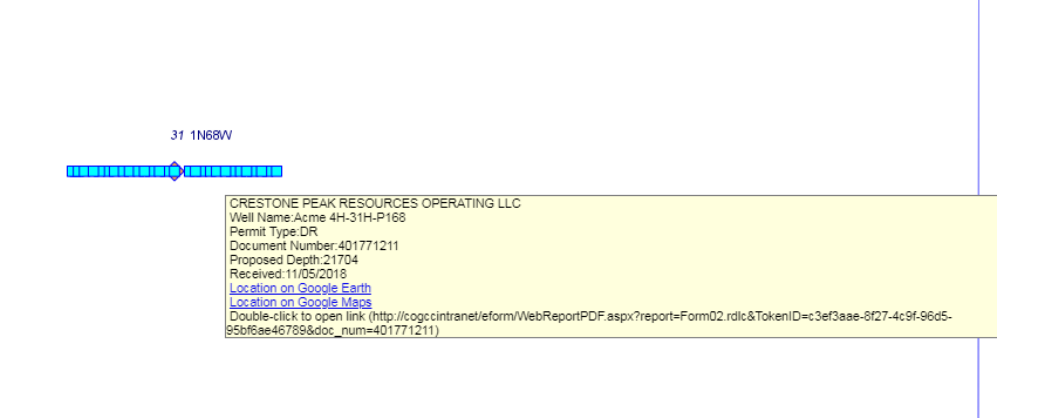

Double click the Pending Well icon or the Pending Location icon to display the Form 2 pending Application for Permit to drill or the Form 2A pending Oil and Gas Location Assessment.

\*For additional guidance using the map tools please see "GIS Map Help" in the "Help" section on the map page (<u>http://cogcc.state.co.us/maps.html#/gisonline</u>) or the "Map Tools" document in the MAPGUIDE HELP panel to the right of the map panel.